# **Reference and Style Guide for Microsoft Excel**

TABLE OF CONTENTS

| Getting Acquainted                                       | 2  |
|----------------------------------------------------------|----|
| Basic Excel Features                                     | 2  |
| Writing Cell Equations — Relative and Absolute Addresses | 3  |
| Selecting Cells — Highlighting, Moving and Copying Data  | 4  |
| Copying Equations and Data                               | 4  |
| Plotting Data Using Chart Wizard                         | 5  |
| Selecting Data To Plot                                   | 5  |
| Chart Wizard Style Options                               | 6  |
| Cleaning Up Backgrounds, Axes and Legends                | 7  |
| Adding Data to Plots                                     | 8  |
| Extending Data Series                                    | 9  |
| Secondary Axis                                           | 10 |
| Annotating Plots Using Excel's Drawing Features          | 11 |
| Special Functions and Spreadsheet Features               | 12 |
| Useful Scientific and Statistical Functions              | 12 |
| Trendlines                                               | 13 |
| Using "LINEST"                                           | 14 |
| Formatting Plots for Printing                            | 15 |
| Adding Headers and Footers                               | 15 |
| Previewing Your Work Before Printing                     | 16 |
| Formatting Worksheet Data                                | 17 |

The Pingry School Martinsville, NJ

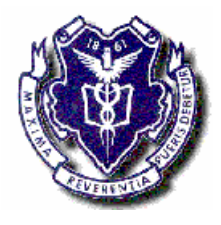

## Getting Acquainted Basic Excel Features

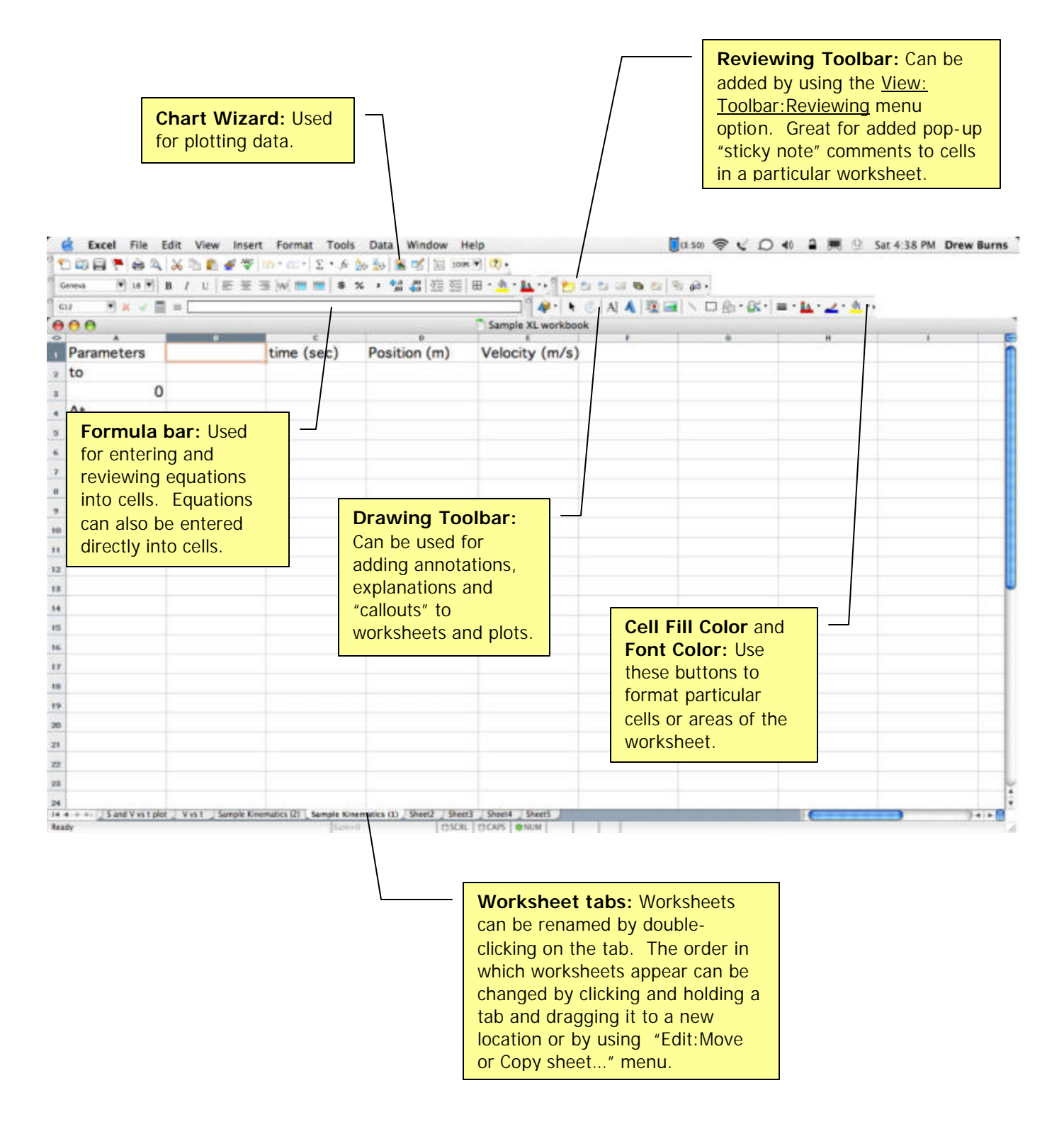

#### Writing Cell Equations — Relative and Absolute Addresses

**Checking Equations**: Double clicking this cell (D2) reveals the equation as it was typed in the formula bar. Note that the equations must start with an equal sign. Also note that Excel color codes the various cell references as they appear in the equation and highlights the corresponding cells on the worksheet. This is extremely useful when trying to "debug" a series of equations.

#### Absolute address

The cell location ("\$A\$9") includes a \$ before both the column (A) and row (9) reference. When the equation in cell D2 is "drag copied" (see "Selecting Cells" and "Copying Data and Equations") into other cells, the column and row references will not change and will always refer to the value found in cell A9.

| 0  | 00         |            | Sample XL workboo | k                         |     |
|----|------------|------------|-------------------|---------------------------|-----|
| 0  | A          | В          | C                 | D                         | E 🗲 |
| 1  | Parameters | time (sec) | Position (m)      | Velocity (m/s)            | 1   |
| 2  | to         | 0          | 5                 | 4                         |     |
| 3  | 0          | 0.5        | 6.859375          | 3.4375                    |     |
| 4  | Δt         | 1          | 8.4375            | 2.875                     |     |
| 5  | 0.5        | 1.5        | 9.734375          | = <b>\$A\$</b> 9+\$A\$11* | B5  |
| 6  | So         | 2          | 10.75             | 1.75                      |     |
| 7  | 5          | 2.5        | 11.484375         | 1.1875                    | Ĩ   |
| 8  | Vo         | 3          | 11.9375           | 0.625                     |     |
| 9  | 4          | 3.5        | 12.109375         | 0.0625                    |     |
| 10 | а          | 4          | 12                | -0.5                      |     |
| 11 | -1.125     | 4.5        | 11.609375         | -1.0625                   |     |
| 12 |            | 5          | 10.9375           | -1.625                    |     |

#### **Relative address**

The cell location ("B2") is does not include a \$ before either the column (B) or row (2) reference. When the equation in cell D2 is "drag copied" into other cells, the both the column and row references will change accordingly so that the equation will always refer to the cell in the same row as the equation but two columns to the left.

#### Selecting Cells — Highlighting, Moving and Copying Data

Cursor types:

**Selection cursor** — Click and hold to choose cells to be formatted and/or plotted

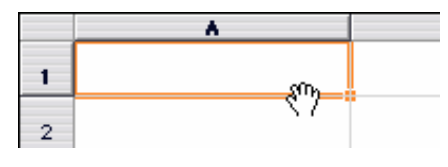

**Drag-and-drop cursor** — Click and hold to move a group of selected cells to another region of a worksheet

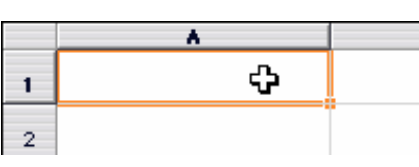

**Drag-and-copy cursor** — Click, hold and drag in order to copy the contents and format of a cell into other cells. If the cell contains an equation, the equation is copied into the other cells.

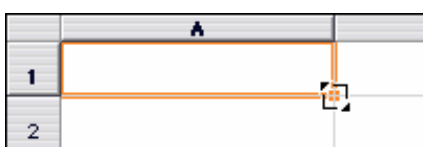

### Copying Equations and Data

Use the drag-and-copy cursor to reproduce equations. Variables in the equation must have the correct "addressing" (relative, mixed or absolute) to ensure that the values picked up in the new equations do in fact refer to the desired cells.

|                             |                           |                       |                               |       |           |      |            |              |                     | NOLE  | e inal ine       | e copied              | root       |
|-----------------------------|---------------------------|-----------------------|-------------------------------|-------|-----------|------|------------|--------------|---------------------|-------|------------------|-----------------------|------------|
|                             |                           |                       | Sample XL workbo              | ok.   |           | -    |            |              |                     | equa  | ation has        | the con               | ect        |
| Parameters                  | time (sec)                | Position (m)          | Velocity (m/s)                |       |           |      | Y          | *            |                     | absc  | olute add        | resses fo             | or cell:   |
| to                          | citie (sec)               | 5                     | 4                             |       |           |      |            |              |                     | د ٨٥  | and $\Lambda 11$ | (the initi            | al         |
| 0                           | 0.5                       | 6 859375              |                               |       |           |      |            |              |                     | A7 a  |                  |                       | <b>1</b> 1 |
| A+                          | 1                         | 8 4375                |                               |       |           |      |            |              |                     | velo  | city and         | accelera <sup>-</sup> | tion.      |
| 0.5                         | 15                        | 9 734375              |                               |       |           |      |            |              |                     |       |                  | hut upp               |            |
| So                          | 2                         | 10.75                 |                               |       |           |      |            |              |                     | resp  | ectively)        | but use               | sa         |
| 5                           | 25                        | 11 484375             |                               |       |           |      |            |              |                     | relat | tive addr        | ess for tl            | he val     |
| Vo                          | 3                         | 11,9375               |                               |       |           |      |            |              |                     |       | 7 (11            |                       | -1-)       |
| 4                           | 3.5                       | 12 109375             |                               |       |           |      |            |              |                     | IN R  | / (the tir       | ne varia              | ole).      |
| 9                           | 4                         | 12                    |                               |       |           |      |            |              |                     |       |                  |                       |            |
| -1.125                      | 4.5                       | 11,609375             |                               |       |           |      |            |              | 1                   |       |                  |                       |            |
|                             | 5                         | 10.9375               |                               |       |           |      |            |              | 1                   |       |                  |                       |            |
|                             | 5.5                       | 9,984375              |                               |       |           |      |            |              | 1                   |       |                  |                       |            |
|                             | 6                         | 8.75                  |                               |       |           |      |            |              |                     |       |                  |                       |            |
|                             | 6.5                       | 7,234375              |                               |       |           |      |            |              | Comple M undhash    |       |                  |                       |            |
|                             | 7                         | 5.4375                |                               | ~     |           |      |            | 4            | THE REAL PROPERTY.  |       | 1                |                       |            |
|                             | 7.5                       | 3 359375              |                               | 1     | Parameter | 5    | time (sec) | Position (m) | Velocity (m/s)      |       |                  |                       | - 1        |
|                             | A                         | 1                     |                               |       | to        |      | 0          | 5            | 4                   |       |                  |                       | -          |
|                             | 8.5                       | -1.640625             |                               |       |           | 0    | 0.5        | 6.859375     | 3.4375              |       |                  |                       | _          |
|                             | 9                         | 4 5625                |                               |       | Δt        |      | 1          | 8.4375       | 2.875               |       |                  |                       |            |
|                             | 9.5                       | -7 765625             |                               |       | -         | 0.5  | 1.5        | 9.734375     | 2.3125              |       |                  |                       |            |
|                             | 10                        | -11.25                |                               | 4     | So        |      | 2          | 10.75        | 1.75                |       |                  |                       |            |
|                             | 10                        | 11163                 |                               |       | 1077      | 5    | 2.5        | 11.484375    | -\$A\$9+\$A\$ 11*87 |       |                  |                       |            |
|                             |                           |                       |                               |       | Vo        | -    | 3          | 11.9375      | 0.625               |       | -                |                       |            |
| + - NvcSplet_Sa             | N via t plot _ Vies 1     | Sample Kinematics (21 | Sample Kournaries (1) / Sheet | 17 9  |           | 4    | 3.5        | 12.109375    | 0.0625              |       |                  |                       | -          |
| putside selection to extend | series or NR, drag inside | to dear               | D906.0                        | 00.48 | 8         | Lar. | 4          | 12           | -0.5                |       |                  |                       | -          |
|                             |                           |                       |                               | **    |           | 125  | 4.5        | 11.609375    | -1.0625             |       |                  |                       | -          |
|                             |                           |                       |                               | 12    |           |      | 5          | 10.9375      | -1.625              |       |                  |                       |            |
|                             |                           |                       |                               | 18    |           |      | 5.5        | 9.984375     | -2.18/5             |       |                  |                       | -          |
|                             |                           |                       |                               | 848   |           |      | 6          | 8./5         | -2.75               |       |                  |                       | -          |
|                             |                           |                       |                               | 15    |           |      | 0.5        | 7.234375     | -3.3125             |       |                  |                       | -          |
|                             |                           |                       |                               | 16    |           |      | 75         | 3,43/5       | -3.0/5              |       |                  |                       | -          |
|                             |                           |                       |                               | .48   |           |      | 7.5        | 3.3593/5     | -4,4375             |       |                  |                       |            |
|                             |                           |                       |                               | 10    |           |      | 8          | 1 640637     | C-                  |       |                  |                       |            |
|                             |                           |                       |                               | 19    |           |      | 0.5        | -1.040025    | -3.3023             |       |                  |                       |            |
|                             |                           |                       |                               | 38    |           |      | 9          | 7 765625     | -0.165              |       |                  |                       |            |
|                             |                           |                       |                               | 38    |           |      | 9.5        | -/./05025    | -0.00/5             |       |                  |                       | -          |
|                             |                           |                       |                               | 22    |           |      | 10         | -11,65       | -1,60               |       |                  |                       | -          |
|                             |                           |                       |                               | -     |           |      |            |              |                     |       |                  |                       | i i        |
|                             |                           |                       |                               | 100   |           |      |            |              |                     |       |                  |                       |            |

# Plotting Data Using Chart Wizard

### Selecting Data To Plot

Prior to choosing the Chart Wizard, it will be necessary to select a set of data to be plotted.

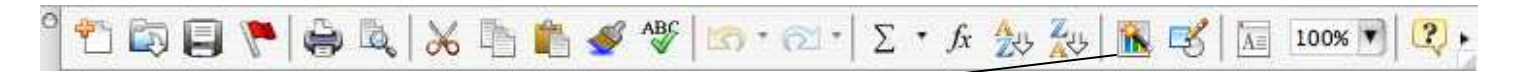

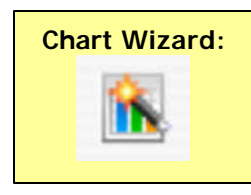

#### To select data from adjacent

**columns**: Use the "selection" cursor to choose a range of data to be plotted. Excel treats the data in the left-most column as the independent (x) variable.

| 00         | T.         | Sample XL workboo | k              |   |
|------------|------------|-------------------|----------------|---|
| A          |            | c                 |                | 8 |
| Parameters | time (sec) | Position (m)      | Velocity (m/s) |   |
| to         | 0          | 5                 | 4              |   |
| 0          | 0.5        | 6.859375          | 3.4375         |   |
| Δt         | 1          | 8.4375            | 2.875          |   |
| 0.5        | 1.5        | 9.734375          | 2.3125         |   |
| So         | 2          | 10.75             | 1.75           |   |
| 5          | 2.5        | 11.484375         | 1.1875         |   |
| Vo         | 3          | 11.9375           | 0.625          |   |
| 4          | 3.5        | 12.109375         | 0.0625         |   |
| a          | 4          | 12                | -0.5           |   |
| -1.125     | 4.5        | 11,609375         | -1.0625        |   |
|            | 5          | 10.9375           | -1.625         |   |
|            | 5.5        | 9.984375          | -2.1875        |   |
|            | 6          | 8.75              | -2.75          |   |
|            | 6.5        | 7,234375          | -3.3125        |   |
|            | 7          | 5 4375            | -3.875         |   |
|            | 75         | 3 359375          | 4 4375         |   |
|            | 7.5        | 3.333373          | -4.4373        |   |
|            | 0.5        | 1 640635          | E E COE        |   |
|            | 0.5        | -1.040025         | -3.3623        |   |
|            | 9          | -4.5625           | -6.125         |   |
|            | 9.5        | -7.765625         | -6.6875        |   |
| 2          | 10         | -11.25            | ₽-7.25         |   |
| 8          |            |                   |                |   |

In a + ++ Sand Y vs.t. plot V vs.t. Sample Kinematics (2) Sample Kinematics (1) Sheet2 She (0) (4) + Ready Sum-192.28125 OSCAL OCAPS @NUM

| 0  | 00                    |                   | Sample XL workboo         | k                        | No. |
|----|-----------------------|-------------------|---------------------------|--------------------------|-----|
| ĥ  | Parameters            | time (sec)        | Position (m)              | Velocity (m/s)           |     |
|    | to                    | 0                 | 5                         | 4                        |     |
|    | 0                     | 0.5               | 6.859375                  | 3.4375                   |     |
| 8  | Δt                    | 1                 | 8.4375                    | \$.875                   |     |
|    | 0.5                   | 1.5               | 9.734375                  | 2.3125                   |     |
|    | So                    | 2                 | 10.75                     | 1.75                     |     |
|    | 5                     | 2.5               | 11.484375                 | 1.1875                   |     |
|    | Vo                    | 3                 | 11.9375                   | 0.625                    |     |
| 8  | 4                     | 3.5               | 12.109375                 | 0.0625                   |     |
| 10 | a                     | 4                 | 12                        | -0.5                     |     |
| 0  | -1.125                | 4.5               | 11.609375                 | -1.0625                  |     |
|    |                       | 5                 | 10.9375                   | -1.625                   |     |
|    |                       | 5.5               | 9.984375                  | -2.1875                  |     |
| 5  |                       | 6                 | 8.75                      | -2.75                    |     |
| F  |                       | 6.5               | 7.234375                  | -3.3125                  |     |
| r. |                       | 7                 | 5.4375                    | -3.875                   |     |
| Ē  |                       | 7.5               | 3.359375                  | -4.4375                  |     |
| 10 |                       | 8                 | 1                         | -5                       |     |
| 19 |                       | 8.5               | -1.640625                 | -5.5625                  |     |
| ai |                       | 9                 | -4.5625                   | -6.125                   |     |
| 21 |                       | 9.5               | -7.765625                 | -6.6875                  |     |
|    |                       | 10                | -11.25                    | -7.25                    |     |
| 23 |                       |                   |                           |                          |     |
| 14 | + + H Sand Yvs t plot | Vva t Sample Kise | matics (2) / Sample Kiner | utics (1) J Sheet2 J She |     |

**To select data from non-adjacent columns**: Select the column of data that contains the independent variable first. Then select the other columns while holding the **#** key (ctrl on a PC).

#### **Chart Wizard Style Options**

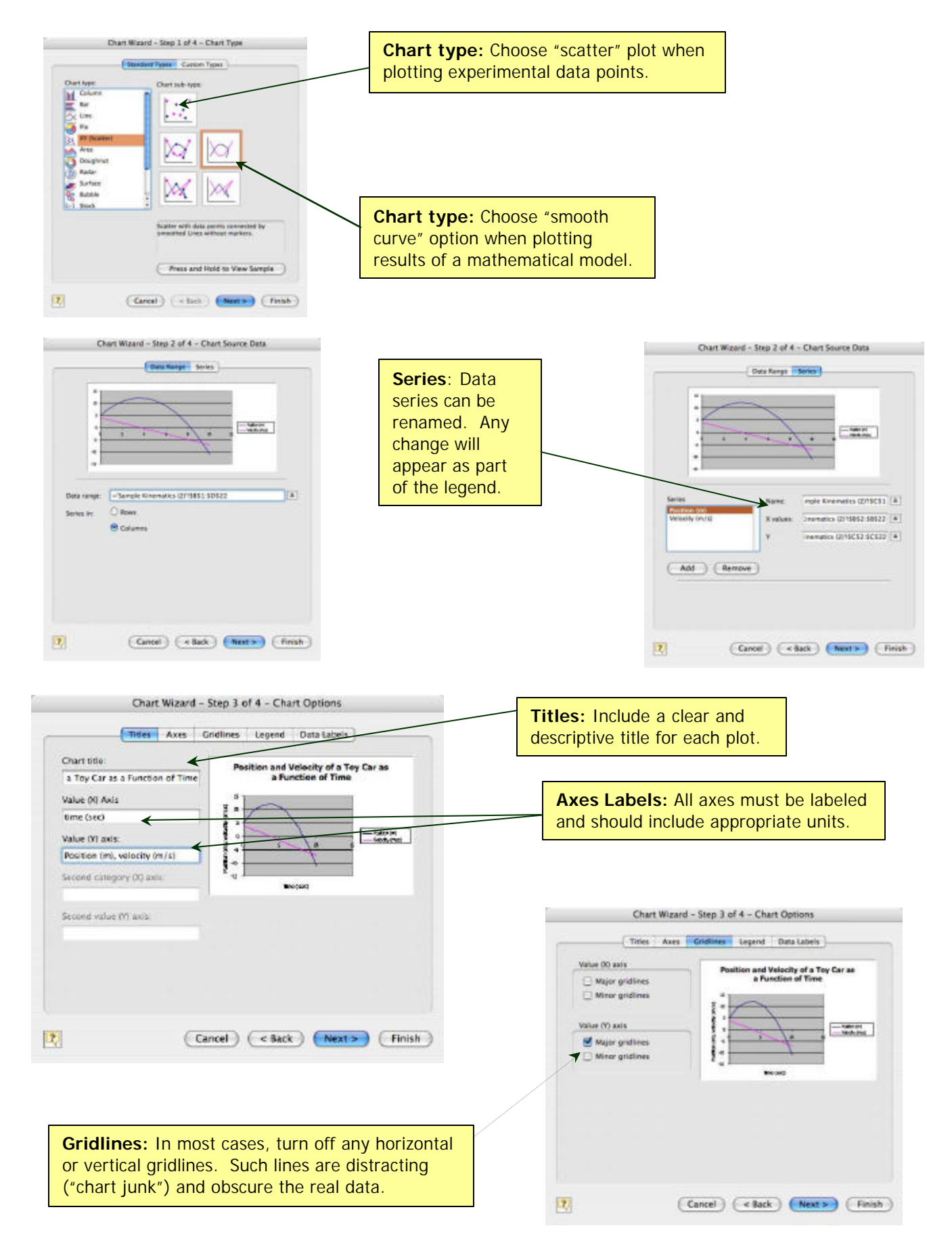

| Chart Wizard - Ste                                                                                                 | p 3 of 4 - Chart Options                                                                                                    |                                                                                                    |
|----------------------------------------------------------------------------------------------------|----------------------------------------------------------------------------------------------------|----------------------------------------------------------------------------------------------------|
| Tates Ases Crid                                                                                                    | Position and Velocity of a Toy Car as<br>a Function of Time<br>a function of Time<br>a funct | Legend: Use this dialog box to change the<br>placement of or to eliminate the legend<br>completely. By selecting the column "headers"<br>when choosing data to be plotted, these names<br>will show up as the names for the data series in<br>the legend. Names for data series can be<br>changed using the "Chart: Source Data" menu. |
| Chart Wizard - Step 4 Chart Wizard - Step 4 Place chart Place chart As new sheet Saw Chart Saw Chart Saw Chart Saw | el C Back Next > Finish<br>of 4 - Chart Location                                                                                                    | <b>Chart Location:</b> In most cases, it is preferable to create a plot in a new sheet as opposed to imbedding the plot as an object in a worksheet. Give each new sheet a clear, understandable title.                                                                                                    |
| Cancel (Cancel)                                                                                                    | e Back) (Nust >) (Finish)                                                                                                    |                                                                                                    |

#### Cleaning Up Backgrounds, Axes and Legends

Double-clicking on any feature of an Excel plot will bring up a dialog box that will enable you to modify the appearance of the plot.

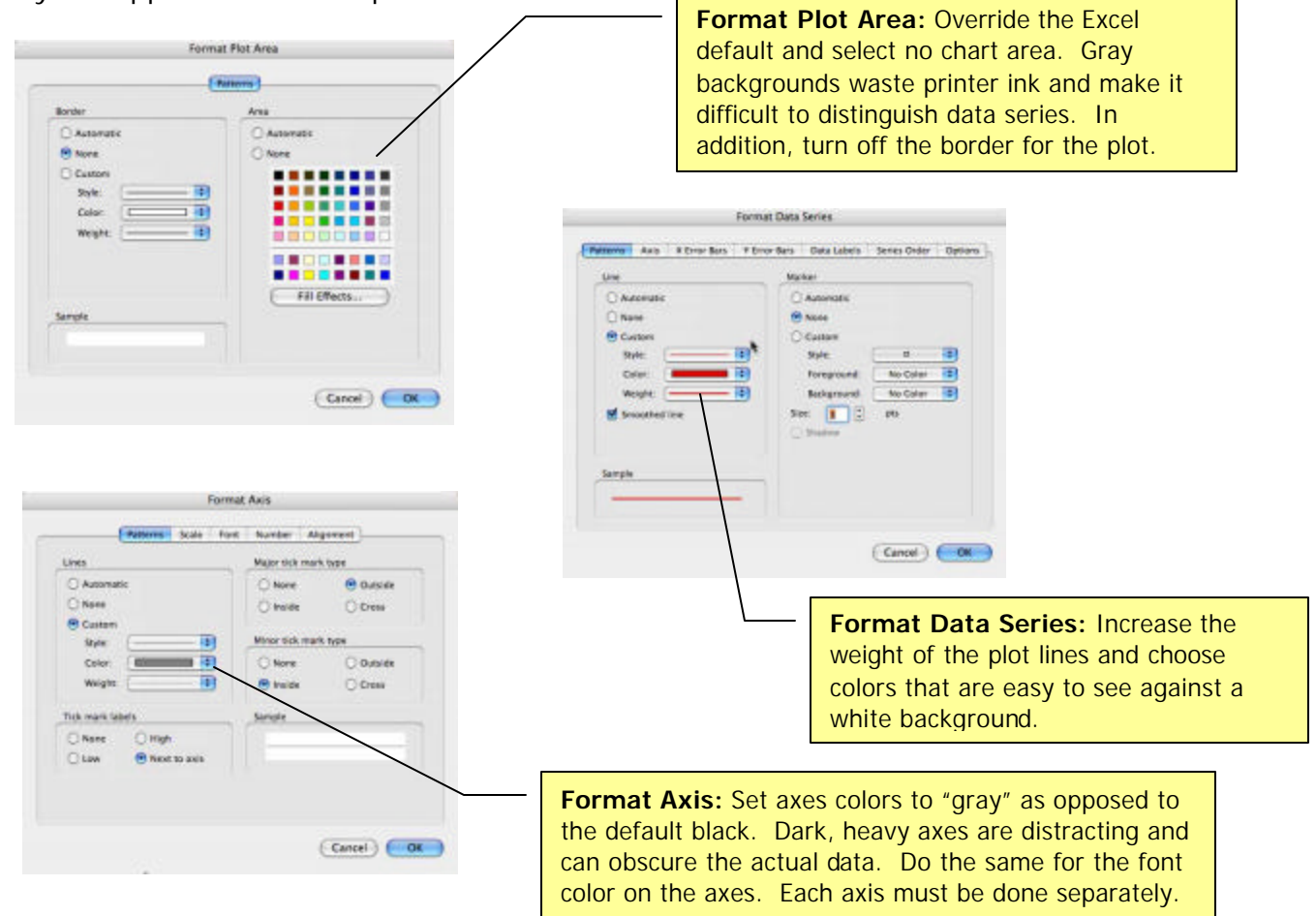

#### Adding Data to Plots

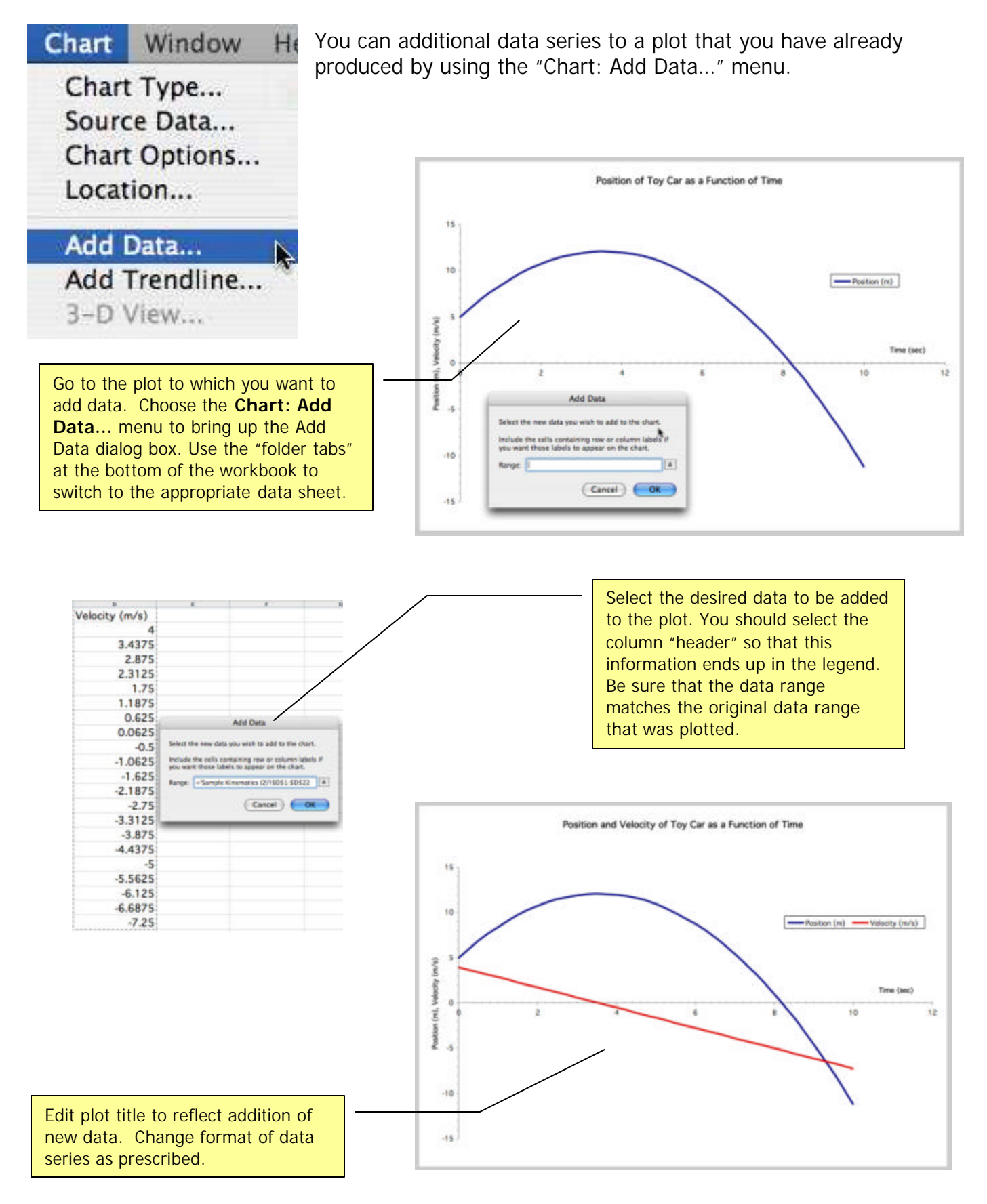

#### **Extending Data Series**

At times you may find it helpful or necessary to extend the data beyond the range originally plotted. Rather than created a new plot, it is easy to edit your original plot in the following manner.

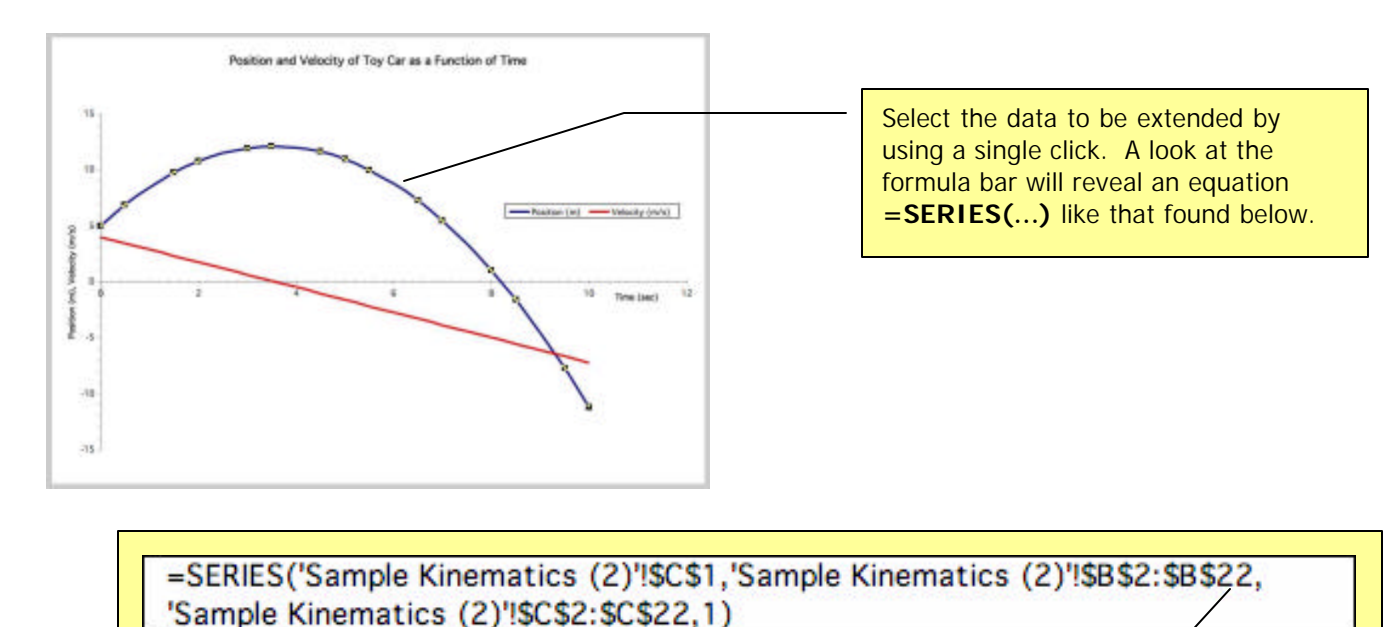

**Note:** In this case, the plotted data extends down to row 22 in both columns B and C. Edit this series, changing the row value to the desired value as shown below.

=SERIES('Sample Kinematics (2)'!\$C\$1,'Sample Kinematics (2)'!\$B\$2:\$B\$42, 'Sample Kinematics (2)'!\$C\$2:\$C\$42,1)

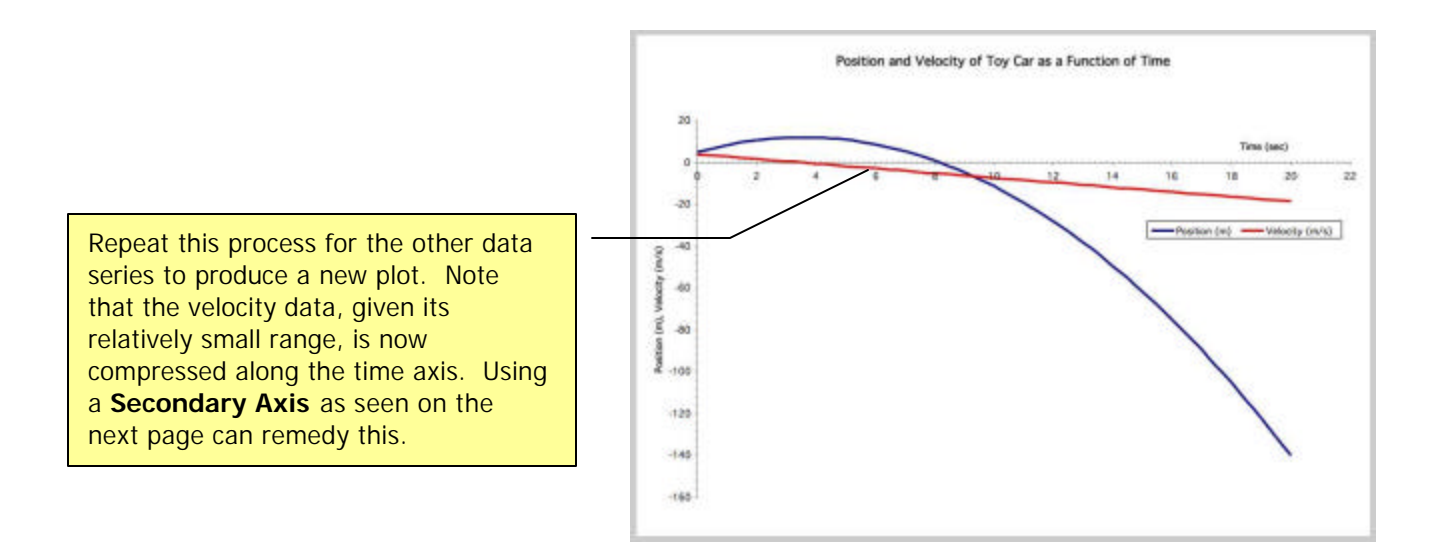

#### Secondary Axis

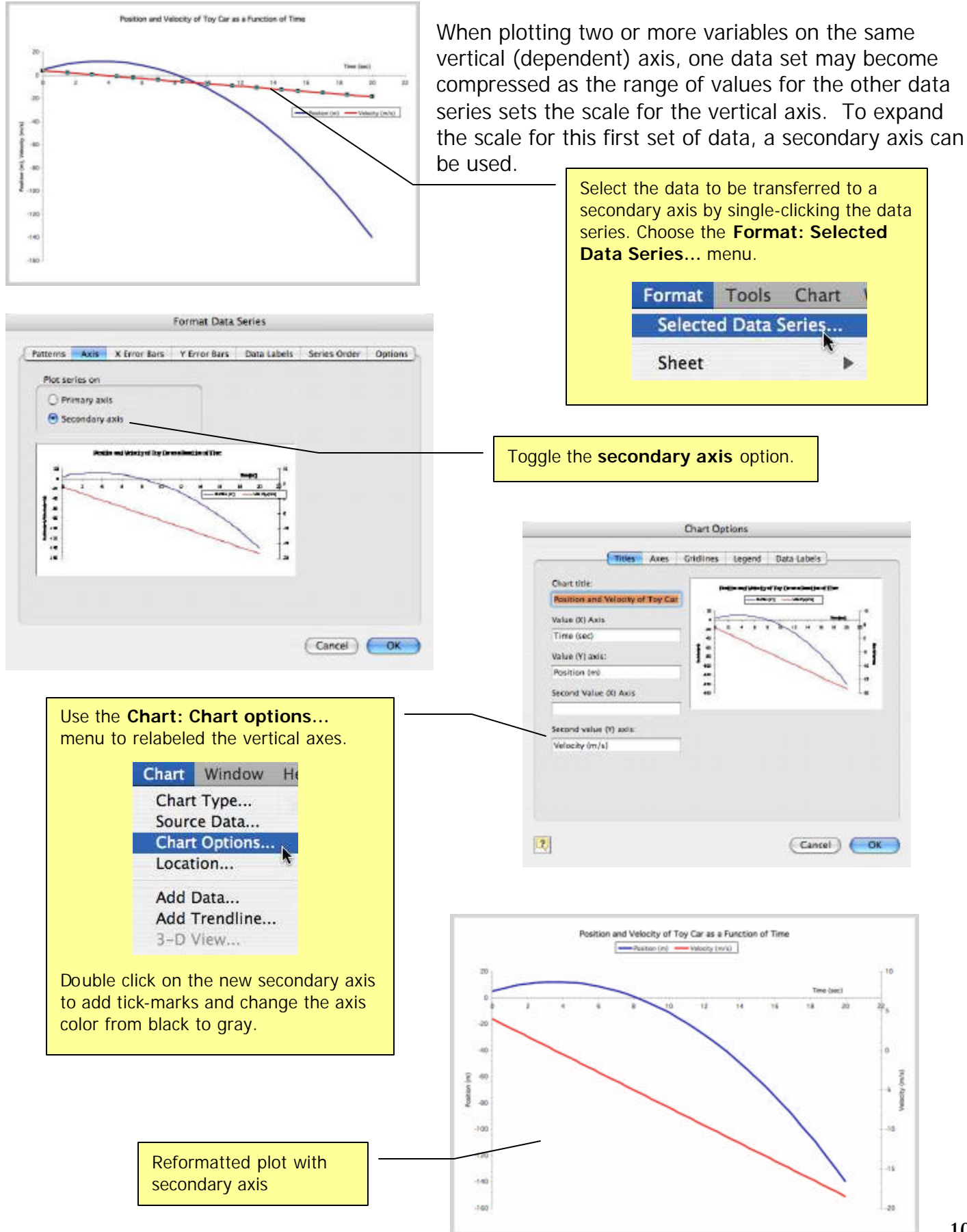

# **Annotating Plots Using Excel's Drawing Features**

#### Drawing Toolbar

To access Excel's drawing features, click the "Drawing" button on the standard toolbar. The "Drawing" toolbar has a number of useful items that can be used to annotate plots.

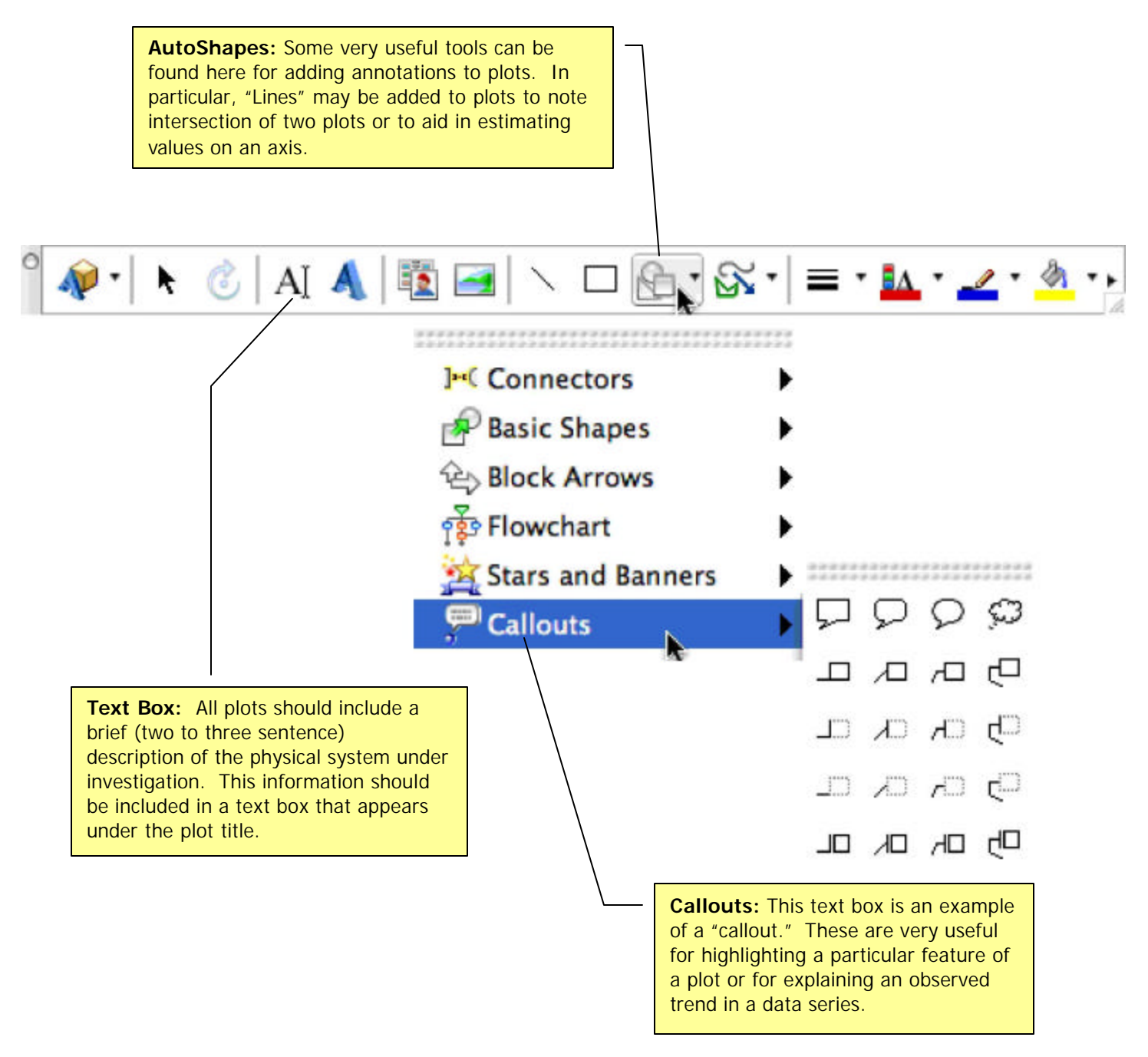

As much as is possible, annotations should be not "distracting." Too much text or too many dark lines on a plot can obscure real data and important trends. In order to avoid annoying "chart junk", annotation lines and the borders around text boxes should be "gray" as opposed to "black" (Excel's default color). In addition, lines that are used to highlight an important point or feature on a plot should be "dotted" ( \_\_\_\_\_\_\_ vs. \_\_\_\_\_\_ ) so that the line (like the axes) is more of a background feature.

## Special Functions and Spreadsheet Features Useful Scientific and Statistical Functions

| =SQRT()                        | <b>SQRT():</b> Will take the square root of the argument in parentheses.                                                                                                    |
|--------------------------------|----------------------------------------------------------------------------------------------------|
| =EXP()                         | <b>EXP():</b> Will raise e (=2.71828; the base of the natural logarithm) to the power of the argument in parentheses.                                                                                                    |
| =COS()<br>=RADIANS()           | <ul> <li>SIN() and COS(): Will determine the sine and cosine of the argument in parentheses. Note, however, that these functions presume that the angle is given in radians. The function RADIANS() can be nested inside the trig functions in order to convert an angle in degrees to radians before calculating the sine or cosine.</li> <li>Example: =SIN(RADIANS(36.87)) returns a value of 0.6</li> </ul> |
| =LOG()<br>=LN()                | <b>LOG() and LN():</b> Will determine the base-10 logarithm and natural (base-e) logarithm, respectively, of the argument in parentheses.                                                                                                    |
| =MIN()<br>=MAX()<br>=AVERAGE() | <b>MIN(), MAX() and AVERAGE():</b> Will determine the minimum, maximum and average of an array of values in parentheses.                                                                                                    |

### Trendlines

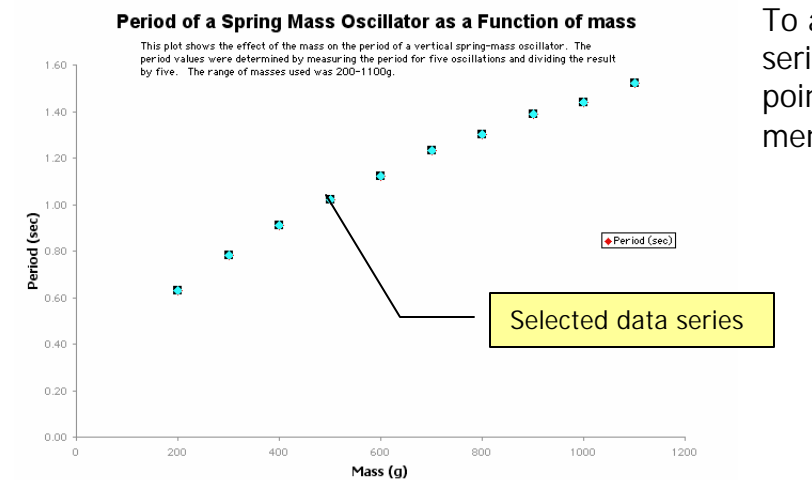

To add a trendline to a plot, select the data series by clicking once on one of the data points. Choose the "Chart: Add Trendline..." menu.

| Chart | Window    | He |
|-------|-----------|----|
| Char  | t Type    |    |
| Sourc | ce Data   |    |
| Char  | t Options |    |
| Locat | tion      |    |
| Add   | Data      |    |
| Add ' | Trendline |    |
| 3-D   | View      | k  |

Choose the appropriate trendline from the options available in the "Add Trendline" dialog box. Be sure to select "Options" in order to display the equation and the R<sup>2</sup>–value on the plot and to "forecast" (extrapolate) the trendline beyond the range of the data.

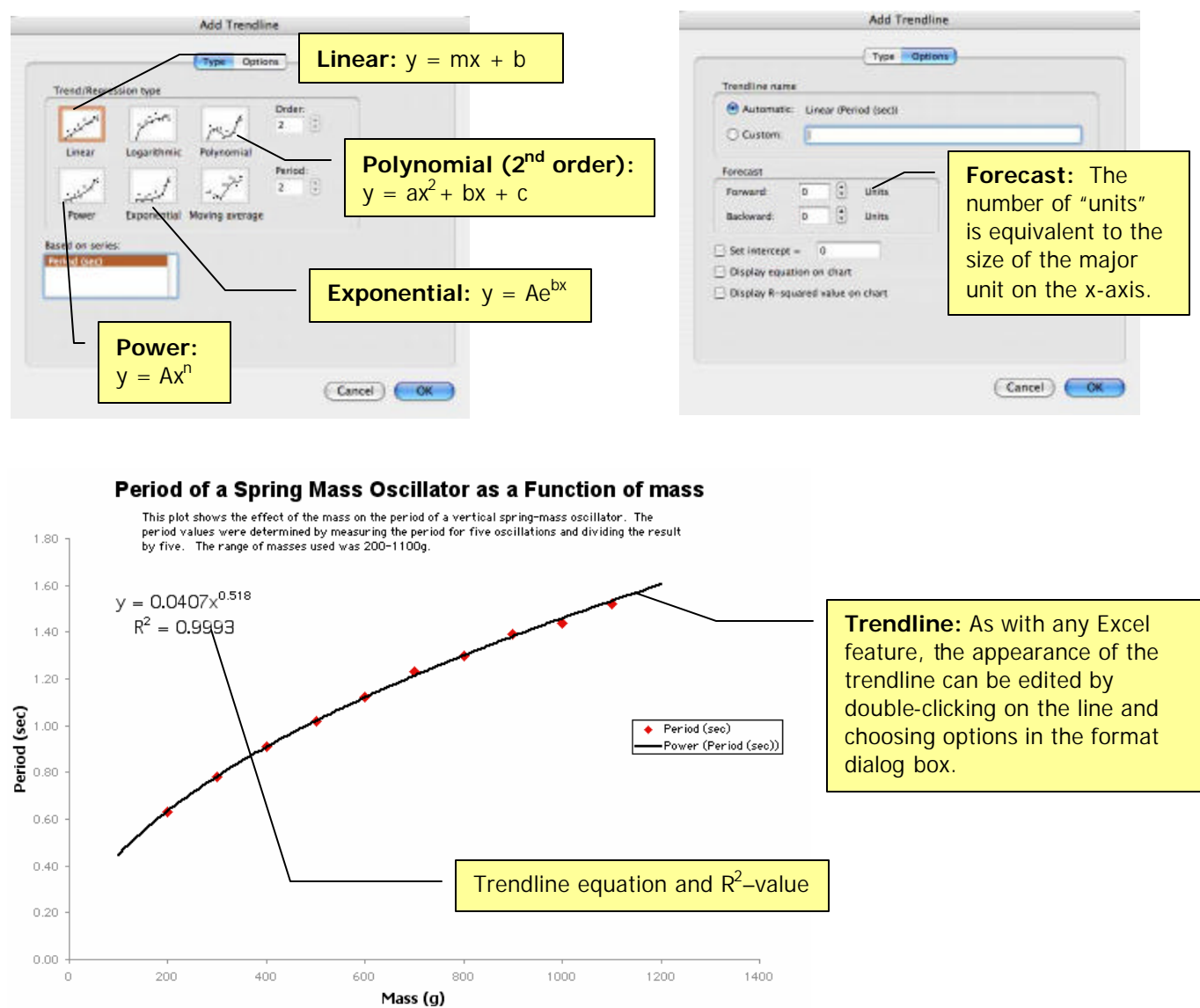

### Using "LINEST"

"LINEST" (linear estimation) is an Excel function that enables you to transfer the results of a LINEAR REGRESSION (slope, y-intercept, R<sup>2</sup>, etc.) directly to a spreadsheet without having to copy-and-paste these trendline parameters from a plot. To use the LINEST function, select/highlight a 3R:2C array on your spreadsheet beneath the data that you expect to be linear (Fig. 1).

| F F    | G       | F      |          | G       | Н           |
|--------|---------|--------|----------|---------|-------------|
|        |         |        |          |         |             |
| ln(m)  | ln(T)   | ln(r   | n)       | ln(T)   |             |
| 5.2983 | -0.4620 | 5.29   | 83 -0    | .4620   |             |
| 5.7038 | -0.2485 | 5.70   | 38 -0    | .2485   |             |
| 5.9915 | -0.0943 | 5.99   | 15 -0    | .0943   |             |
| 6.2146 | 0.0198  | 6.21   | 46 0     | .0198   |             |
| 6.3969 | 0.1133  | 6.39   | 69 0     | .1133   |             |
| 6.5511 | 0.2070  | 6.55   | 11 0     | .2070   |             |
| 6.6846 | 0.2624  | 6.68   | 46 0     | .2624   |             |
| 6.8024 | 0.3293  | 6.80   | 24 0     | .3293   |             |
| 6.9078 | 0.3646  | 6.90   | 78 0     | .3646   |             |
| 7.0031 | 0.4187  | 7.00   | 31 0     | .4187   |             |
|        |         |        |          |         |             |
|        |         |        |          |         |             |
|        |         | =lines | t(G3:G12 | ,F3:F12 | ,true,true) |
|        |         |        |          |         |             |
|        |         |        |          |         |             |
| Fig    | . 1     |        | Fig. 2   |         |             |

Type the LINEST function into the upper left cell (Fig. 2). The arrays representing the known "y" and known "x" values can either be typed in or selected using the "selection" cursor. The form of the function must be:

=LINEST(known\_y's,known\_x's,TRUE,TRUE)

Then hit **#** + Return (Mac) or Ctrl + Shift + Return (PC).

Excel will return an array with the following information (Fig. 3):

| Slope (m)       | y-intercept (b)          |
|-----------------|--------------------------|
| Std. Error in m | Std. Error in b          |
| $R^2$           | Std. Error in y-estimate |

| F      |     |       | G    |
|--------|-----|-------|------|
|        |     |       |      |
| ln(m   | ı)  | li li | n(T) |
| 5.29   | 83  | -0.   | 4620 |
| 5.70   | 38  | -0.   | 2485 |
| 5.99   | 15  | -0.   | 0943 |
| 6.21   | 46  | 0.0   | 0198 |
| 6.39   | 69  | 0.1   | 1133 |
| 6.55   | 11  | 0.7   | 2070 |
| 6.68   | 46  | 0.7   | 2624 |
| 6.80   | 24  | 0.3   | 3293 |
| 6.90   | 78  | 0.3   | 3646 |
| 7.00   | 31  | 0.4   | 4187 |
|        |     |       |      |
|        |     |       |      |
| 0.5179 | 96  | -3.2  | 0800 |
| 0.0048 | 37  | 0.03  | 3105 |
| 0.9992 | 29  | 0.00  | 0810 |
|        | Fig | . 3   |      |

## Formatting Plots for Printing Adding Headers and Footers

| ViewInsertFormatToolbars▶✓ Formula Bar✓ Status BarOffice ClipboardFormatting Palette | If you intend to print out a<br>View menu to add header<br>your name, the instructor<br>lab and the date.       | a plot as a part of<br>s and footers to p<br>s name, the cours | f a lab report, be sure<br>blot. The headers sho<br>se title and period, th | e to use the<br>buld include<br>e title of the |
|--------------------------------------------------------------------------------------|----------------------------------------------------------------------------------------------------|----------------------------------------------------------------|-----------------------------------------------------------------------------|------------------------------------------------|
| Header and Footer<br>Comments                                                        |                                                                                                    |                                                                |                                                                             |                                                |
| Custom Views<br>Full Screen<br>Zoom                                                  | -                                                                                                    | Page Se                                                        | tup                                                                         |                                                |
| Sized with Window                                                                    | John Phyry                                                                                                    | Page Margins Head                                              | Mr. Burns) Print                                                            |                                                |
| chart mhaon                                                                          | Period 8<br>9/30/04                                                                                             |                                                                | Advanced Rive to<br>Print Previ                                             | ew                                             |
|                                                                                      | John Pingry                                                                                                    |                                                                | Options.                                                                    |                                                |
|                                                                                      | Custom Head                                                                                                    | er) Cus                                                        | stom Footer)                                                                |                                                |
| Choose "Cus<br>Header" to<br>pertinent info                                          | tom<br>o add<br>prmation.                                                                                       |                                                                | Cancel                                                                      | OK                                             |
| -                                                                                    | Н                                                                                                    | eader                                                          |                                                                             |                                                |
| To forma<br>To insert<br>position<br>appropri                                        | a page number, date, time, filename, or tab n<br>the insertion point in the edit box, then choos<br>ate button. | rtton.<br>ame:<br>e the                                        | OK<br>Cancel                                                                |                                                |
| Left secti                                                                           | on: Center section:                                                                                             | Right                                                          | section:                                                                    |                                                |
| John Pingr<br>Period 8<br>&[Date]                                                    | y Sample :                                                                                                    | (L Problem                                                     | Mr. Burns<br>Advanced Physics                                               |                                                |
|                                                                                      |                                                                                                    |                                                                |                                                                             |                                                |

#### Previewing Your Work Before Printing

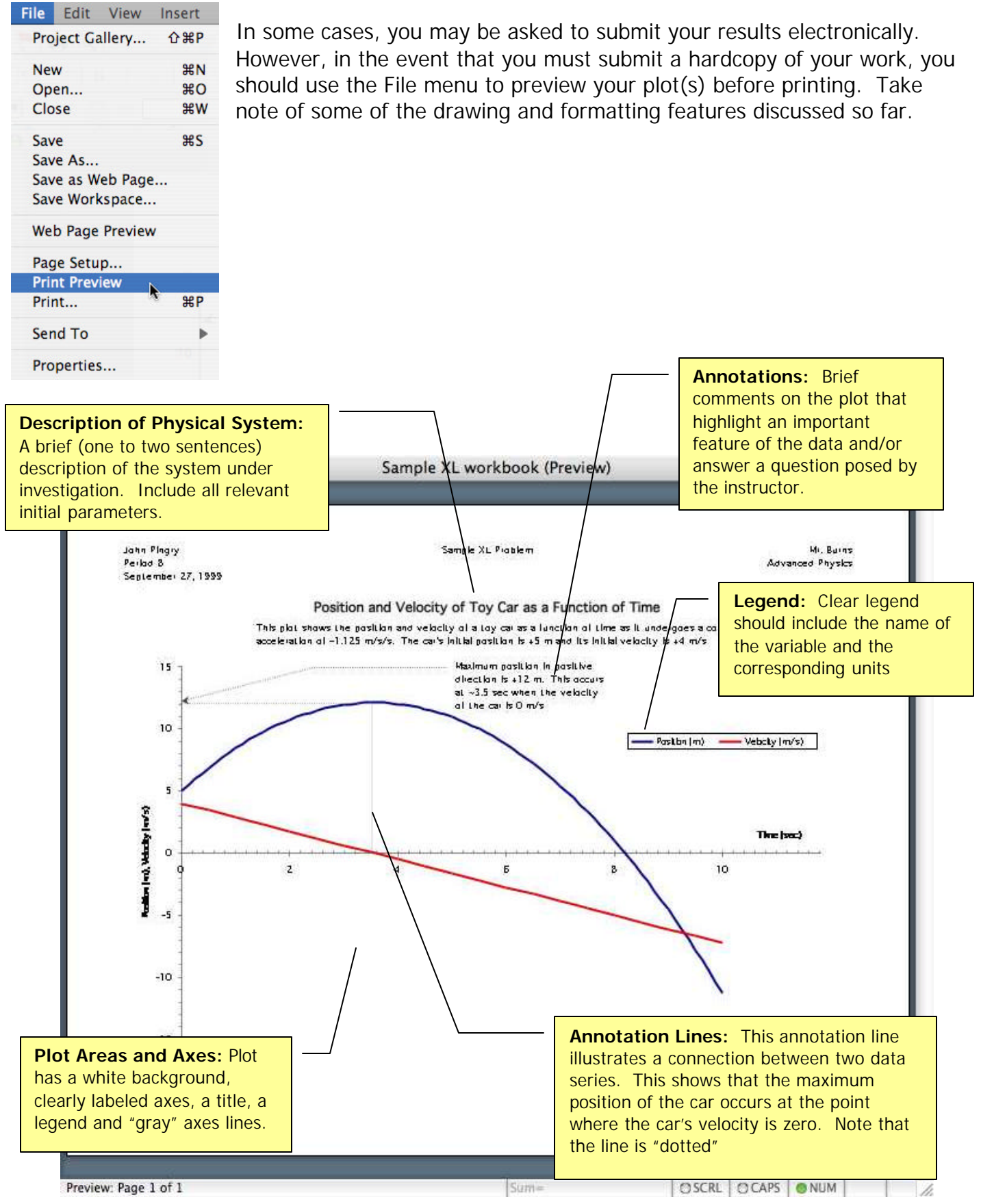

# Formatting Worksheet Data

#### Significant figures and decimal places

All data should ultimately be shown to a correct (or at least reasonable) number of significant figures. This may be done by one of two methods. Select a set of data that you want to reformat.

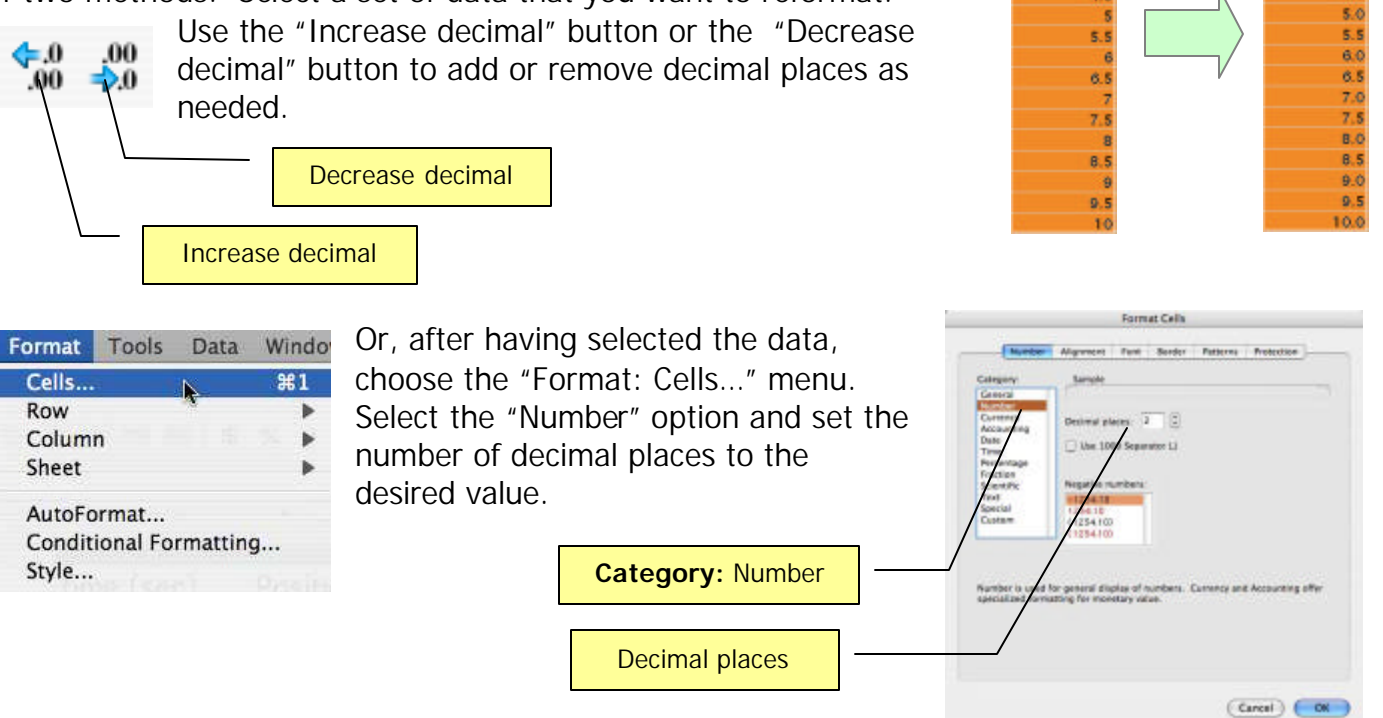

#### Aligning data in cells

Typically, data should be centered in cells. This may be accomplished in one of two ways. Select a set of data that you want to reformat.

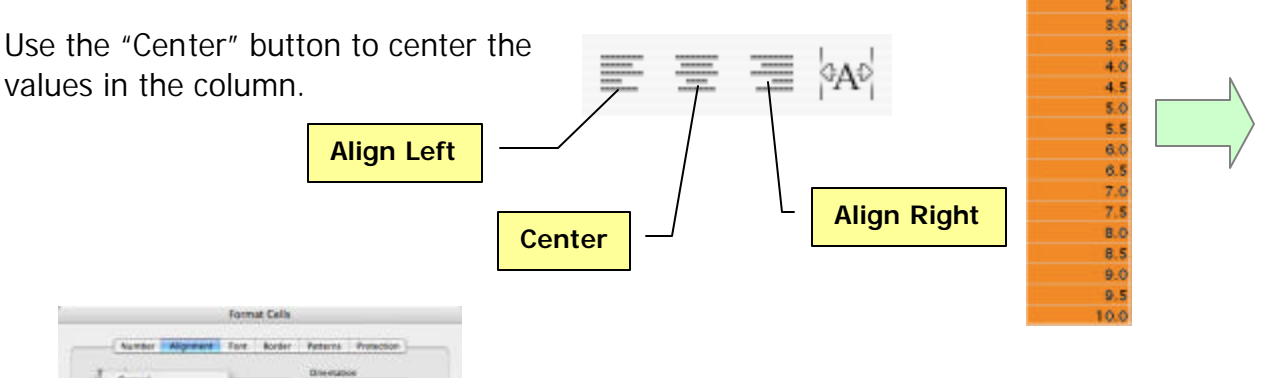

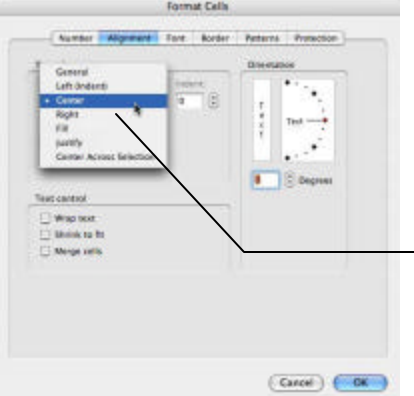

Or, after having selected the data, choose the "Format: Cells..." menu. Select the "Alignment" option and horizontally center the data in the cells.

time (sec)

0.5

1.5

2.5

8.5

4.5

time (sec)

0.0

time (sec)

time (sec)

0.0

0.5

1.5 2.0 2.5 3.0

3.5 4.0

4.5

5.0

5.5

6.0

6.5 7.0 7.5

8.0

8.5

9.0

Text Alignment: Horizontal: Center